Control 9 Client Rendelési szám : 2078 00 Control 9 KNX Rendelési szám : 2079 00

#### Kezelési utasítás

## 1 Biztonsági utasítás

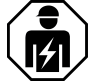

Az elektromos készülékek beszerelését és szerelését csak elektromos szakember végezheti.

Súlyos sérülések, tűz vagy anyagi károk is előfordulhatnak. Teljes egészében olvassa el és vegye figyelembe az útmutatót.

Áramütés veszélye áll fent. A készüléken végzett munkák előtt végezze el a feszültségmentesítést. Ennek során minden olyan vezetékvédő kismegszakítót vegyen figyelembe, amelyek veszélyes feszültséget szolgáltatnak a készüléknek.

Éles vagy hegyes tárgyakkal ne kezelje a készüléket. Megsérülhet az érintésre érzékeny felület.

A tisztításhoz ne használjon éles tárgyakat, savakat vagy szerves oldószereket. A készülék károsodhat.

Ez az útmutató a termék részét képezi és a végső felhasználónál marad.

## 2 Készülékfelépítés

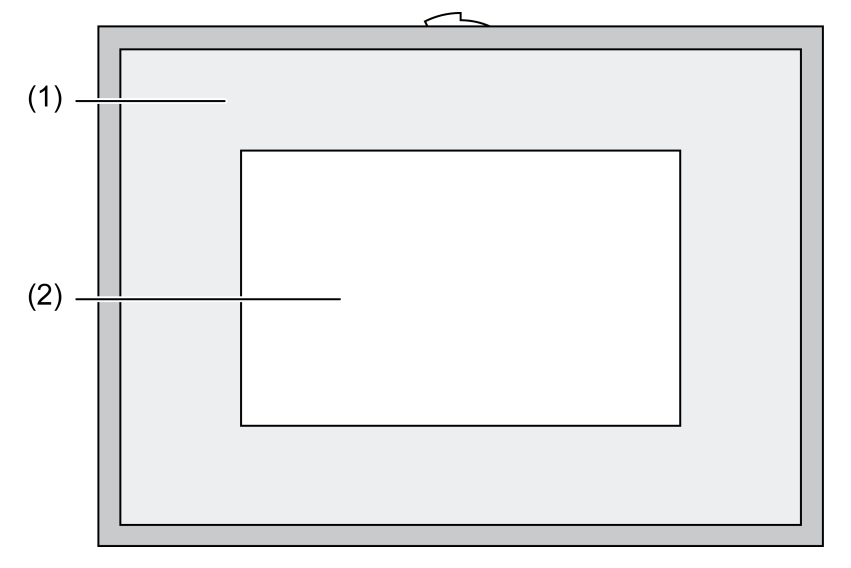

ábra 1: Elölnézet kerettel

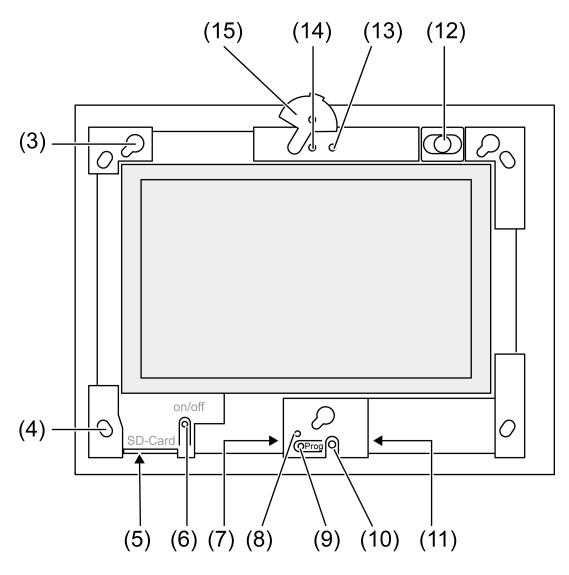

ábra 2: Elölnézet díszkeret nélkül

- (1) Díszkeret
- (2) Érintőképernyő-felület
- (3) Foglalat a díszkeret részére
- (4) Lyukak a falra felerősítéshez
- (5) Csatlakozóhely SD-memóriakártyához
- (6) Be-/Ki-nyomógomb
- (7) Szerviz-interfész
- (8) LED Prog. grafikus vezérlőhöz 9 KNX
- (9) Prog. gomb Control 9 KNX típushoz
- (10) Belső mikrofon
- (11) USB-csatlakozó
- (12) Belső hangszóró
- (13) Kamera üzemkijelzője
- (14) Belső kamera
- (15) Blende a belső kamerához

## 3 Funkció

#### Rendszerinformációk

Csak KNX-készülékhez:

Ez a készülék a KNX rendszer egy terméke és megfelel a KNX irányvonalaknak. A megértés előfeltétele a KNX oktatáson szerzett részletes szakmai ismeretek.

A készülék működése software függő. Részletes információk a software változatokról és a funkciók mindenkori terjedelméről, továbbá maga a software, megtalálhatók a gyártó gyártmány adatbankjában. A készülék tervezése, szerelése és üzembe helyezése a KNX által bizonylatolt software segítségével. A gyártmány adatbankot és a műszaki leírásokat mindig aktuális formában az internetes oldalunkon találják.

#### Rendeltetésszerű használat

- Berendezés-állapotok és információk megjelenítése épület-automatizálási rendszerekben
- Beltéri tartományban vakolat alá szerelhető a fal síkjával egy szintben, Control 9 beépítőházba (lásd a Külön tartozékok c. fejezetet), vagy adapterkerettel az infoterminál beépítőházába

#### Termék tulajdonságok

- Megvilágított TFT grafikus színes képernyő, 800×480 pixel, 16,7 millió szín

- Érintőképernyő, kezelés ujjérintéssel közvetlenül a képernyőn
- Windows embedded operációs rendszer Standard 2009
- Beépítési helyzet vízszintesen vagy függőlegesen alkalmazástól függően
- Integrált kamera, szűkíthető, pl. ajtó-kommunikációhoz
- Integrált hangszóró
- Integrált mikrofon
- Interfészek elöl, a díszkeret mögött: USB, SD-memóriakártya
- Interfészek hátúlról hozzáférhetők: 2 x USB, Ethernet, sztereó audio-bemenet, sztereó audio-kimenet, video-bemenet

Control 9 KNX vezérlő:

- KNX-interfész
- Grafikus kezelői felület KNX-készülékek megjelenítéséhez és kezeléséhez
- Jelenetek, kényszervezetés, kapcsolóóra, jelenlét-szimuláció és további funkciók
- i IP-/Ethernet-hálózatra csatlakoztatás esetén további szolgáltatások állnak rendelkezésre, pl. Internet-böngésző.
- i A KNX alkalmazási funkciók akkor is aktívak maradnak, ha a készülék ki van kapcsolva.

#### Windows embedded operációs rendszer

Az operációs rendszer Microsoft<sup>®</sup> Windows<sup>®</sup> XP Professional rendszeren alapul memória-optimalizált verzióban. A készülék működéséhez szükséges valamennyi komponens előre beszerelt. További meghajtók vagy programok, pl. Gira szoftver-csomag QuadClient, igény esetén bármikor utólag installálhatók.

## 4 Kezelés

#### Az érintőképernyő megtisztítása

Az érintőképernyő rendszeres tisztítást igényel, az optimális érintési érzékenység garantálása érdekében. Idegen részecskéket és a port tartsa távol a képernyőtől. A képernyő tisztításához puha, szálmentes kendőt használjon. Szükség esetén kissé nedvesítse meg a tisztítókendőt.

- i Ne használjon éles tisztítóeszközöket, savakat vagy szerves oldószereket.
- i Gondoskodjon róla, hogy juthasson be nedvesség a készülékbe. A tisztítószert ne permetezze közvetlenül a képernyőre.
- i A tisztításhoz ne használjon éles tárgyakat.

#### Díszkeret levétele

Az egyes kezelőelemek csak a díszkeret levétele után válnak hozzáférhetővé.

- Fogja meg két kézzel a díszkeretet alul.
- Fent óvatosan tolja jobbra függőleges szerelés esetén fent balra a díszkeretet.
- Amikor a díszkeret lazán fekszik a foglalatban, óvatosan húzza le a falról.

#### Díszkeret felszerelése

- A díszkeretet megfelelő helyzetben helyezze be a foglalatokba (3).
- Addig tolja óvatosan lefelé a díszkeretet, amíg be nem pattan a helyére.

#### A készülék be-/kikapcsolása

A díszkeret (1) el van távolítva, a Be-/Ki-nyomógomb (6) hozzáférhető.

- Bekapcsolás: nyomja meg a (6) jelű nyomógombot.
  Kb. 2 másodperc elteltével bekapcsol a tábla.
  Megtörténik a készülék indítása.
- Kikapcsolás: rövid ideig nyomja meg a (6) jelű nyomógombot.
  vagy -
- Nyomja meg a "Start" kapcsolófelületet, majd a startmenüben válassza ki a "Leállítás" parancsot. A következő listamezőben még egyszer válassza ki a "Leállítás" parancsot, majd nyomja meg az "OK" kapcsolófelületet.

Az operációs rendszer leáll és kikapcsol.

- i A KNX-készüléknél először a KNX-alkalmazás fejeződik be. A kikapcsoláshoz még egyszer nyomja meg a (6) jelű nyomógombot.
- i A készülék alternatív lehetőségként a standby-üzemmódba is leállítható. Az érintőképernyő kezelésekor a funkció közvetlenül reaktiválódik.
- i A kiszállítási állapotban a készülék automatikusan a **Control** felhasználói névvel és a **gira** jelszóval jelentkezik be.

#### Reset végrehajtása

Ha már nem kezelhető a tábla, pl. program lefagyása után, visszaállítható és kikapcsolható a készülék. Ilyenkor minden le nem tárolt adat elvész.

A díszkeret (1) el van távolítva, a Be-/Ki-nyomógomb (6) hozzáférhető.

- Kb. 5 másodpercig tartsa nyomva a nyomógombot (6).
  - Kb. 5 másodperc elteltével kikapcsol a készülék.

#### Érintésre érzékeny felület

A képernyő érintésre érzékeny felülettel rendelkezik, ezt érintőképernyőnek nevezik. A készülék kezelése a képernyő-felület ujjal vagy egy speciális érintőképernyő beviteli eszköz (toll) (nem része a szállítási terjedelemnek) való érintésével történik.

i Éles vagy hegyes tárgyakkal ne kezelje az érintőképernyőt.

#### Grafikus kezelői felület

A kezelés egy egérmutatóval (23) történik, amely követi az érintőképernyő kezelési műveleteit. A képernyő rövid kezelései egérgomb-működtetésként lesznek interpretálva. A feladatsáv (25) info-tartományában a (26) jelű szimbólum működtetésével kapcsolható át az egérgomb. Szövegek a Windows-képernyőbillentyűzet (24) segítségével vihetők be.

i Az USB-csatlakozóra további kezelőkészülékek, pl. billentyűzet vagy egér csatlakoztathatók.

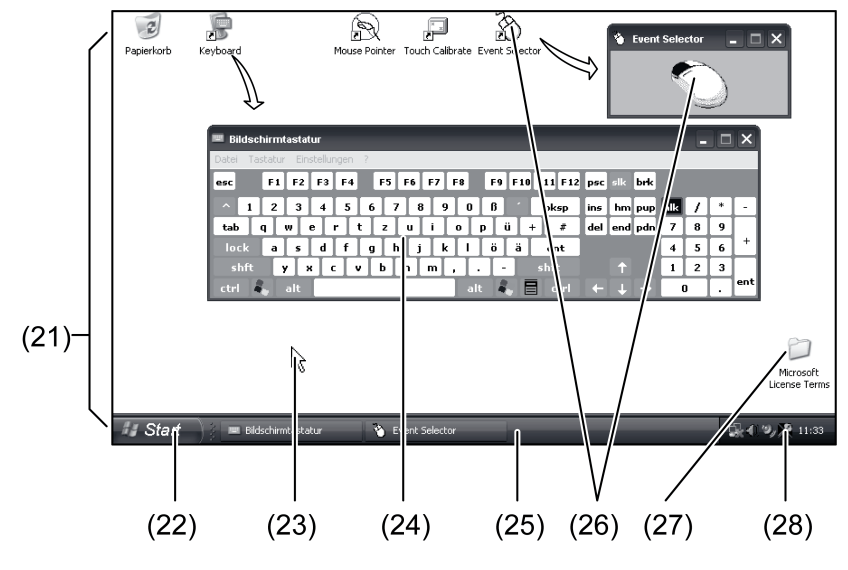

ábra 3: Képernyő-elemek

- (21) Windows asztal
- (22) Startmenü
- (23) Egérmutató
- (24) Képernyő-billentyűzet
- (25) Windows-feladatsáv
- (26) Egérgomb-átkapcsoló
- (27) Microsoft Windows licencfeltételek
- (28) Előtelepített rendszerprogramok

A feladatsáv info-tartományában a (28) jelű szimbólum segítségével történik a rendszerprogramok előtelepítése, pl. a képernyő fényerejének a beállításához.

#### Control 9 KNX: Windows kezelői felület előhívása

A KNX-készülék a bekapcsolás után indítja a KNX-alkalmazást. A KNX-alkalmazás kijelzése és kezelése saját grafikus kezelői felület segítségével történik. A Windows kezelői felülethez és a rendszerprogramokhoz egy csatlakoztatott USB-billentyűzettel lehet hozzáférni.

Csatlakoztassa az USB-billentyűzetet valamelyik USB-csatlakozóra, (11) vagy (37).

- Működtesse a Windows-gombot.
  - Megnyílik a Windows-feladatsáv (25) és a startmenü (22). Innen hozzáférhetők a Windows-funkciók pl. az indításhoz, befejezéshez, a futó programok kicsinyítéséhez.

#### Fájl alapú írásszűrő

A készülékben tömegtárolóként egy, mozgó részeket nem tartalmazó SSD-meghajtó található. A konfiguráció véletlen megváltoztatásának megelőzése érdekében a meghajtó egy fájl alapú írásszűrővel – FBWF – van védve. A védett tartományban történő írási folyamatok átvezetésre kerülnek egy virtuális meghajtóra a RAM-ban. Ezen adatok változásai kijelzésre kerülnek a könyvtárban, azonban csak a készülék következő újraindításáig léteznek. Kikapcsolás vagy áramkimaradás esetén a rendszer az előző adatokat állítja helyre.

A "Saját fájlok" könyvtárban történt változásokra nem érvényes az írásvédelem és azok mindig átvételre kerülnek.

Az írásszűrőt ki kell kapcsolni,

- ha olyan könyvtárakat hoznak létre, amelyeknek újraindítás után is meg kell maradniuk,
- ha programokat telepítenek.

A rendszert újra kell indítani,

- ha az írásszűrő be- vagy kikapcsolására kerül sor,
- ha megváltozik a virtuális meghajtó mérete,
- ha a memória-tömörítés be- vagy kikapcsolására kerül sor.

A fájl alapú írásszűrő beállításait a kezelő megváltoztathatja.

#### Programok telepítése

Járulékos programok telepítése előtt vegye figyelembe a programok rendszer-előfeltételeit.

- Írásszűrő deaktiválása: Az egérmutatóval válassza ki a (28) jelű szimbólumot.
- Válassza ki az "Írásvédelem" menüpontot. Megnyílik az írásszűrő-beállítások ablaka.
- Deaktiválja az írásvédelmet.
- Működtesse az "Átvétel" kapcsolófelületet.
- Működtesse a "Bezárás" kapcsolófelületet.
- Állítsa le, majd indítsa újra a táblát.
- Végezze el a program telepítését, pl. USB-meghajtóról.
- Írásszűrő aktiválása: Az egérmutatóval válassza ki a (28) jelű szimbólumot.
- Válassza ki az "Írásvédelem" menüpontot.
- Aktiválja az írásvédelmet.
- Működtesse az "Átvétel" kapcsolófelületet.
- Működtesse a "Bezárás" kapcsolófelületet.
- Állítsa le, majd indítsa újra a táblát.

## 5 Információk elektromos szakembereknek

## 5.1 Szerelés és elektromos csatlakoztatás

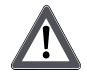

VESZÉLY!

Feszültség alatt álló részek érintésekor áramütésveszély. Az elektromos áramütés halált okozhat.

A készüléken végzett munkák előtt minden hozzá tartozó vezetékvédő kismegszakítót kapcsoljon szabadra. Takarja le a környezetben található feszültség alatt álló részeket!

#### Készülék felszerelése és csatlakoztatása

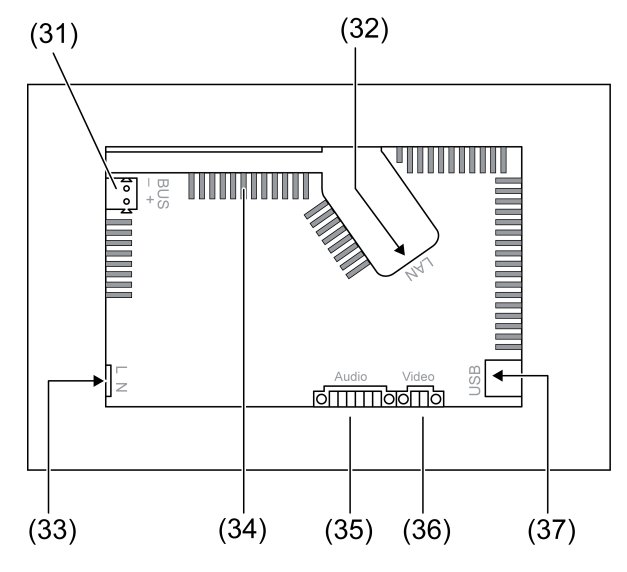

ábra 4: Hátoldal – csatlakozók

- (31) KNX csatlakozó csak Control 9 KNX részére
- (32) Ethernet-csatlakozó
- (33) Hálózati csatlakozó
- (34) Szellőzőnyílások
- (35) Audio-be és kimeneti csatlakozó
- (36) Analóg video-bemeneti csatlakozó
- (37) USB-2.0 csatlakozók
- i Ajánlás: az optimális leolvashatóság érdekében szemmagasságban szerelje fel a készüléket.

A fal síkjával egy szintben történő szereléshez: Control-9 beépítőházat használjon.

Beépítőházba történő szerelés esetén az info-terminálhoz: használjon adapterkeretet.

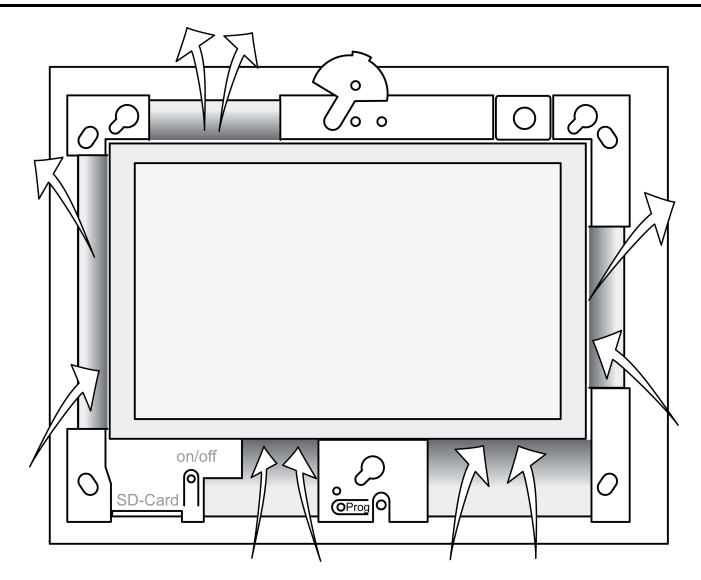

ábra 5: Elülső oldali szellőzőnyílások

Gondoskodjon elegendő hűtésről. Ne takarja le a készülékház elülső és hátoldalán lévő szellőzőnyílásokat (lásd az ábrát 5).

- A beépítőházat megfelelő helyzetben vízszintesen vagy függőlegesen beállítva szerelje be a falba.
   Vízszintes felszerelés: ügyeljen a OBEN TOP, ill. UNTEN BOTTOM jelölésekre.
- Függőleges felszerelés: a felső oldal balra néz.
- i Vegye figyelembe a beépítőház szerelési útmutatóját.
- A csatlakozóvezetékeket húzza át az erre kialakított átvezetőkön.

### VESZÉLY!

Feszültség alatt álló részek érintésekor áramütésveszély! A hálózati feszültség és a törpefeszültség közös házban található. Hiba esetén más csatlakoztatott komponensek is vezethetnek hálózati feszültséget.

Az elektromos áramütés halált okozhat.

A hálózati feszültség alatt álló vezetékereket mindig biztosítsa a mellékelt tömlővel.

Úgy vezesse a vezetékeket, hogy a törpefeszültségű erek garantáltan biztosítva legyenek a hálózati feszültséggel szemben.

- A hálózati feszültség vezeték ereiről a mellékelt tömlő hosszának megfelelő mértékben távolítsa el vezeték köpenyét.
- A hálózati feszültség vezetékének lefejtett köpenyű L és N ereire húzza rá a mellékelt tömlőt.
- A hálózati feszültség L fázisát és N nulláját kösse be a (33) jelű kapocsra.
- Control 9 KNX: a KNX-buszvezetéket kösse be a (31) jelű kapocsra.
- Az audio-készülékeket csatlakoztassa a (35) jelű kapocsra (lásd az ábrát 6).
- A video-készüléket csatlakoztassa a (36) jelű kapocsra (lásd az ábrát 6).

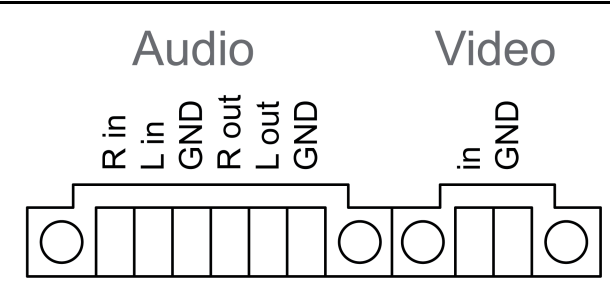

ábra 6: Az audio- és a video-csatlakozások csatlakozó-foglaltsága

| Felirat     | Funkció                         |
|-------------|---------------------------------|
| Audio R in  | Jobb oldali audio-jel bemenete  |
| Audio L in  | Bal oldali audio-jel bemenete   |
| Audio GND   | GND földpont audio-bemenetekhez |
| Audio R out | Jobb oldali audio-jel kimenete  |
| Audio L out | Bal oldali audio-jel kimenete   |
| Audio GND   | GND földpont audio-kimenetekhez |
| Video in    | Video-jel bemenet               |
| Video GND   | GND földpont video-jelhez       |

Táblázat: Az audio- és a video-összekötések csatlakozó-foglaltsága

Az IP-hálózatra történő csatlakozáshoz az Ethernet-csatlakozó (32) szolgál, a mellékelt Ethernet adapter-csatlakozódugóval és az Ethernet-adaptervezetékkel együtt.

Ügyeljen az erek helyes színhozzárendelésére, EIA/TIA-568-A vagy -B. Ez a telepített hálózati komponensek és router dokumentációjából derül ki.

- i A készülék Ethernet-csatlakozója EIA/TIA-568-B szerinti kivitelű.
- Csatlakoztassa az Ethernet-vezetéket az Ethernet adapter-csatlakozódugóra. Ehhez fejtse le az Ethernet-erek köpenyét, a szigetelés eltávolítása nélkül, majd helyezze be az ereket az adapter-csatlakozódugó fedelébe. A kiálló ereket vágja a többi érrel azonos hosszúságúra, majd a fedelet megfelelő helyzetben húzza rá az adapter-csatlakozódugóra (lásd az ábrát 7).
- A mellékelt Ethernet-adaptervezetéket csatlakoztassa a (32) jelű kapocsra és az Ethernet adapter-csatlakozódugóra.

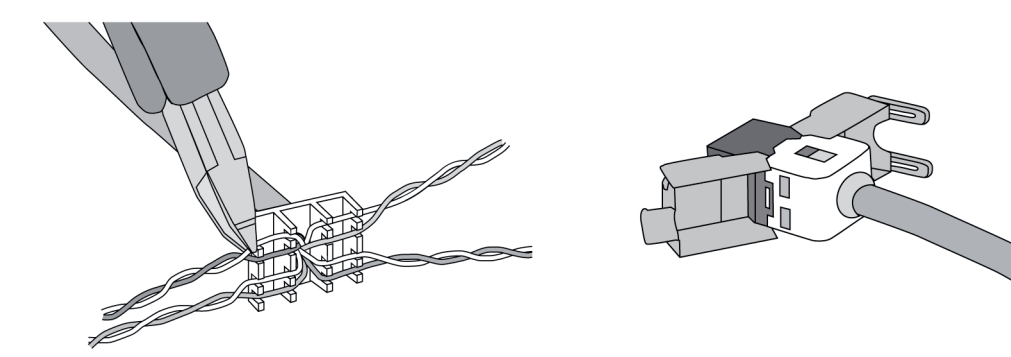

ábra 7: Az Ethernet adapter-csatlakozódugó csatlakoztatása az Ethernet-vezetékre

- Szerelje be a készüléket a beépítőházba. A mellékelt csavarokat használja.
- A díszkeretet megfelelő helyzetben helyezze be az erre a célra kialakított foglalatokba, majd lent balra – függőleges szerelés esetén lent jobbra – rögzítse.

# 5.2 Üzembe helyezés

#### Control 9 KNX: fizikai cím betöltése a készülékbe

- Nyomja meg a programozó gombot (9).
  Programozó LED (8) világít.
- Fizikai címek kiadása.
  Programozó LED (8) kialszik.

#### Control 9 KNX: felhasználói szoftver betöltése a készülékbe

- i A tervezés és az üzembe helyezés külső tervezési és üzembe helyezési szoftverrel történik.
- IP-kapcsolat segítségével hozza létre az összeköttetést az üzembe helyezési PC-vel.
- Az üzembe helyezési szoftverrel töltse le a tervezési adatokat.

- vagy -

A tervezési adatok USB-meghajtón vagy SD-kártyán vannak letárolva.

 Az USB-meghajtót vagy az SD-kártyát helyezze be megfelelő csatlakozóhelybe – (5) vagy (11). A KNX kezelői felületen a "Beállítások" alatt válassza az "Üzembe helyezés" bejegyzést. Válassza ki a meghajtót és az elérési útvonalat, majd nyissa meg a tervezési adatokat tartalmazó fájlt.

# 6 Függelék

## 6.1 Műszaki adatok

Ellátás AC 110 ... 230 V ~ Névleges feszültség 50 / 60 Hz Hálózati frekvencia Littelfuse/Wickmann 372 1160 T 1,6 L 250 Műszerbiztosító Standby-teljesítmény Maximum 1 W Teljesítmény-felvétel Maximum 20 W Teljesítmény-felvétel Maximum 8 W (Display ki) Környezeti feltételek Környezeti hőmérséklet 0 ... +35 °C -10 ... +70 °C Raktározási/szállítási hőmérséklet Relatív páratartalom 15 ... 85 % (Nincs harmatképződés) Védettségi osztály п Rendszer Intel Atom<sup>™</sup> Z510 Processzor-típus 1,1 GHz Processzor-ütem L2-cache gyorsítótár 512 kB Rendszer-chipkészlet Intel System-Controller emelés US15W 2 GB SSD Tömegtár Operatív tár 1 GB RAM Audio-vezérlő Realtek ALC888 Kijelző típus TFT 22,9 cm [9"], WVGA Felbontás 800×480 pixel Színek száma 16.7 millió ± 85 ° Látószög Erintőképernyő ellenálló Kamera Felbontás 1,3 millió pixel Csatlakozók Audio-kimenet Line-out, sztereó Audio-bemenet Line-in, sztereó Video-bemenet FBAS/CVBS. 1 Vss SDHC, max. 32 GB Memóriakártya

# **GIRA**

USB

USB-verzió Csatlakoztatás Szerviz-interfész Csatlakoztatás Hálózat típus Csatlakoztatás Méretek Méret Sz x Ma x Mé

Képernyőméret Sz x Ma Átló mérete

# 6.2 Megfelelőség

A 617/2013/EU rendelet szerinti adatok

1.1/2.0 3 × A típus (2 × hátul, 1 × elöl)

Mini-USB AB típus, 5-pólusú

10/100 Mbit/s Ethernet RJ45-hüvely 8/4-pólusú

268×220×65 mm (díszkeret nélkül) 195×118 mm 22,9 cm

| Terméktípus                        | Asztali vékonykliens                                                                                                    |
|------------------------------------|----------------------------------------------------------------------------------------------------|
| Gyártó                             | Gira Giersiepen GmbH<br>Dahlienstraße<br>Radevormwald                                                                                                    |
| Modell azonosító                   | GIRA Control 9 Client                                                                                                    |
| Gyártási év                        | 2015-ös gyártmány                                                                                                    |
| Belső tápegység hatékonysága       | Hatásfok 83,0%, a 20 W-os névleges terhelés<br>20%-a mellett<br>Hatásfok 85,4%, a 20 W-os névleges terhelés<br>50%-a mellett<br>Hatásfok 85,4%, a 20 W-os névleges terhelés<br>100%-a mellett                                                                                                    |
| Vizsgálati paraméterek             | Vizsgálati feszültség 230 V/50 Hz<br>Vizsg. fesz. torzítási tényezője 1,6%<br>Zimmer LMG95 teljesítménymérő műszer<br>Irányított áramú teljesítménymérés<br>Villamos terheléstől elkülönítve üzemeltetett<br>tápegység GOSSEN METRAWATT 150R30<br>FLUKE 179 mérőműszer a terhelő áram beál-<br>lításához |
| Maximális terhelés                 | P <sub>max</sub> = 19,6 W                                                                                                    |
| Üresjárati teljesítmény            | P <sub>idle</sub> = 16,6 W                                                                                                    |
| Teljesítmény nyugalmi állapotban   | P <sub>sleep</sub> = 0,93 W                                                                                                    |
| Teljesítmény kikapcsolt állapotban | P <sub>off</sub> = 0,73 W                                                                                                    |
| Zajszint                           | < 6 dB(A)                                                                                                    |
| Mérési eljárás                     | Vizsgáló feszültség 230 V<br>Vizsg. fesz. torzítási tényezője 1,6%<br>Zimmer LMG95 teljesítménymérő műszer<br>Irányított áramú teljesítménymérés                                                                                                    |

# 6.3 Tartozékok

Dizájnkeretek Control 9-hez Beépítő doboz/falba süllyeszthető csatlakozó doboz a Control 9-hez Beépítő doboz Adapterkeret Rendelési szám 2080 .. Rendelési szám 2082 00

Rendelési szám 0639 00 Rendelési szám 2081 00

# 6.4 Garancia

Garancia a törvényi rendeletek keretében a szakkereskedőkön keresztül történik.

Kérjük, adja át vagy küldje el a hibás készülékeket portómentesen hibaleírással együtt az illetékes értékesítőnek (szakkereskedő/telepítési üzem/elektromos szakkereskedő). Ők továbbítják a készülékeket a Gira Service Center-nek.

#### Gira

**Giersiepen GmbH & Co. KG** Elektro-Installations-Systeme

Industriegebiet Mermbach Dahlienstraße 42477 Radevormwald

Postfach 12 20 42461 Radevormwald

Deutschland

Tel +49(0)21 95 - 602-0 Fax +49(0)21 95 - 602-191

www.gira.de info@gira.de